**Humana Access** 

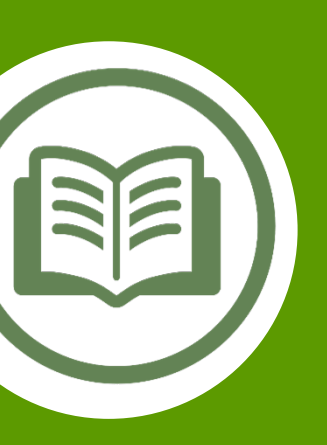

# Humana Access Online User Guide

Simplify your healthcare finances with convenient, online access to your tax-advantaged spending account

# Contents

| Getting Started – First Time Users                                              | 2  |
|---------------------------------------------------------------------------------|----|
| HOW TO REGISTER YOUR ONLINE HUMANA ACCESS ACCOUNT                               | 2  |
| Quick Reference Guide                                                           | 5  |
| HOW TO GET TO YOUR SPENDING ACCOUNT                                             | 5  |
| USING YOUR HUMANA ACCESS MASTERCARD DEBIT CARD                                  | 5  |
| YOUR PERSONAL DASHBOARD                                                         | 7  |
| MENU OPTIONS                                                                    | 8  |
| CHECKING YOUR ACCOUNT BALANCE(S)                                                | 10 |
|                                                                                 | 11 |
| SETTING YOUR COMMUNICATION PREFERENCES                                          | 12 |
| UPDATING YOUR PERSONAL PROFILE                                                  | 14 |
| SETTING UP DIRECT DEPOSIT                                                       | 15 |
| Your Health Savings Account (HSA)                                               | 16 |
| HSA TAX FORMS AND QUARTERLY STATEMENTS                                          | 17 |
| HSA BENEFICIARIES                                                               | 18 |
| HSA CONTRIBUTIONS                                                               | 19 |
| REQUESTING REIMBURSEMENT FROM YOUR HSA                                          | 20 |
| HSA ACCOUNT FEES                                                                | 20 |
| HSA INTEREST RATES                                                              | 20 |
| HSA INVESTMENT ACCOUNT                                                          | 20 |
| Your Health Reimbursement Arrangement (HRA) and Flexible Spending Account (FSA) | 21 |
| REQUESTING REIMBURSEMENT FROM YOUR FSA & HRA                                    | 21 |
| FSA & HRA ACCOUNT FEES                                                          | 21 |

### Getting Started – First Time Users

#### HOW TO REGISTER YOUR ONLINE HUMANA ACCESS ACCOUNT

- 1. Go to HumanaAccess.com.
- 2. Click the **REGISTER** button in the upper right corner of the home screen.

NOTE: If you already have an online MyHumana account, you can get to your HumanaAccess.com from MyHumana (see page 5 for instructions).

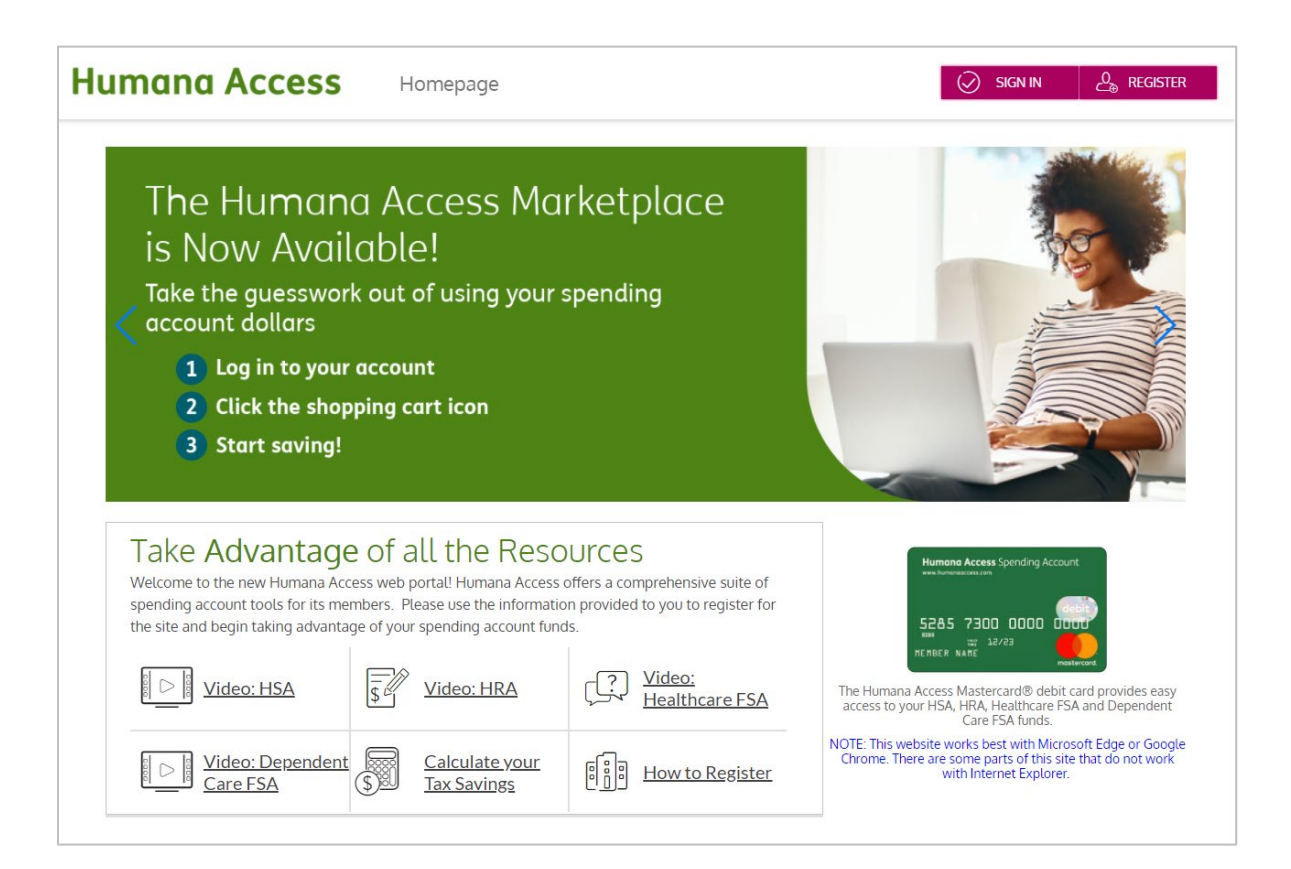

#### **REGISTRATION – STEP 1**

- 1. Choose a username & password.
- 2. Enter your name and email address.
- For the Registration ID, select Card Number from the drop down menu and enter your number in the next box. Your Card Number is the <u>16-digit account number</u> displayed on your Humana Access debit card.
  - If you do not have a Humana Access debit card, you will need to enter your Employer ID. Your Employer ID includes the six-digit Group ID on your Humana medical card (highlighted on the right in the example below). You will need to enter "HUM" followed by your Group ID followed by "MV." (For example: HUM123456MV). You can also find your Employer ID on the welcome email you received upon enrolling in your spending account or by calling our Customer Care Team at 1-800-604-6228 (TTY: 711), 8:00 a.m. 7:00 p.m. Eastern time.
- Enter your Employee ID number. Your Employee ID number is your <u>11-digit Humana Medical Plan Member ID</u> also highlighted in the example below. Enter the digits with no space.
  - If your Member ID starts with "H", or if you do not have a Humana medical plan, you will need to chat with us on MyHumana or call our Customer Care Team at 1-800-604-6228 (TTY: 711), 8:00 a.m. - 7:00 p.m. Eastern time to get your Employee ID.

| Humana                         |                             |
|--------------------------------|-----------------------------|
| numunu.                        |                             |
| PPO                            |                             |
| Group Name: GROUP NAME, LLC    | Group ID: 123456            |
| Member ID: Member Name:        |                             |
| 000007170 15 SAMPLE15 MEMBER   |                             |
| 000007170 TO SAMPLETO N MEMBER |                             |
| Ofc Visit Co-pay               | ER Co-pay                   |
| \$200/\$250                    | \$500                       |
| Pharmacy Benefit               |                             |
| a 100/ac00/a000/276            | Pharmacists: 1-800-865-8715 |
|                                | ANSI BIN # 610649           |
|                                | PCN # 03190000              |

- 5. Click the box to accept Terms of Use.
- 6. Click **NEXT**. The process may take a few seconds. Do not click your browser's back button or refresh the page.

| 🗇 Userna                          | me *                  |             |              |
|-----------------------------------|-----------------------|-------------|--------------|
| Passwo                            | ord *                 |             |              |
| Passwo                            | ord Strength          |             |              |
| Confirm                           | n Password *          |             |              |
| First Na                          | ame *                 |             |              |
| Initial                           |                       |             |              |
| Last Na                           | ame *                 |             |              |
| <table-cell> Email 🕈</table-cell> |                       |             |              |
| Registr                           | ation ID *            | Card Number | $\checkmark$ |
|                                   |                       |             |              |
| Employ                            | vee ID *              |             |              |
| Lacc                              | ept <u>Terms of U</u> | se          |              |

#### **REGISTRATION – STEP 2**

Next, you'll set up your secure authentication to help ensure your account is secure and private.

- 1. Select four security question from the list and provide your answers. These questions will be randomly asked during subsequent logins to ensure security.
- 2. When finished, click **NEXT**.

#### **REGISTRATION – STEP 3**

- 1. On the next page, you will be prompted to verify your email.
- 2. Click **NEXT**.

|                   | Register - Secure Authentication           STEP 1         STEP 2         STEP 3         STEP 4                               |  |
|-------------------|----------------------------------------------------------------------------------------------------|--|
| First Name        | Test                                                                                                    |  |
| Last Name         | Account                                                                                                    |  |
| 🙆 Confirm Email * | hjones@alegeus.com The email address entered is used for security encryption only. It is not used for solicitation purposes. |  |
|                   |                                                                                                    |  |
|                   |                                                                                                    |  |
|                   | CANCEL VEXT                                                                                                    |  |

#### **REGISTRATION – STEP 4**

- 1. Review the information you entered during the secure authentication process, and confirm it is accurate.
- 2. Click SUBMIT SETUP INFORMATION.
- 3. A confirmation page will display the successful completion of your registration.

#### Other items to double-check:

- Make sure the name you enter matches the name on your Humana Access card.
- Make sure both the password and login ID have the correct number of characters and that all special rules are followed.
- If you are unable to register or need help, chat with us on MyHumana or call our Customer Care Team at 1-800-604-6228 (TTY: 711), 8:00 a.m. 7:00 p.m. Eastern time.

#### If you are no longer an active employee:

• Follow the above registration steps. NOTE: If you do not have a Humana Access debit card, you will need to enter your Employer ID, which can be found by chatting with us on MyHumana or by calling our Customer Care Team at 1-800-604-6228 (TTY: 711), 8:00 a.m. - 7:00 p.m. Eastern time.

# **Quick Reference Guide**

#### HOW TO GET TO YOUR SPENDING ACCOUNT

You have two ways of getting to your Humana Access online account. First, you can go to <u>https://www.HumanaAccess.com</u> and login using the username and password you created when registering. Or second, if you have an online account with MyHumana.com, you can access your spending account(s) from MyHumana.

- 1. Go to https://www.Humana.com
- 2. Sign in to your MyHumana account.
- 3. Select the Medical menu option.
- 4. Scroll to the bottom of the Medical page.
- 5. Click the link to HumanaAccess.com in the Spending Accounts tile.

Spending Accounts

Visit <u>HumanaAccess.com</u> to manage your spending accounts or request reimbursement.

#### USING YOUR HUMANA ACCESS MASTERCARD DEBIT CARD

- Sign the back of the card.
- Read all the information Humana mailed with your ID card about how to use it.
- You do not need to activate the card it is activated upon first use.
- Simply use the card as you would a regular debit or credit card.
- You can use your card for any spending accounts in which you've enrolled, including dependent care flexible spending account (DCFSA).
- Use the card only for eligible expenses.
  - TIP: You can find a sample list of IRS eligible expenses on <u>HumanaAccess.com</u>: *Resources > Forms & Documents > HSA, HRA, FSA Sample Eligible Expenses.*
- If you're buying eligible and non-eligible items in the same shopping trip, ask the cashier to ring up the eligible items separately.
- Use your card only at qualified providers like hospitals, pharmacies, doctor offices, dentist offices and daycare centers.
- Every time you use the card, save the itemized receipt in case you need to verify an expense.
- Visit <u>HumanaAccess.com</u> at least once a month to make sure your card transactions were for qualified expenses.

#### Card Not Received or Lost/Stolen Card

- 1. Go to HumanaAccess.com.
- 2. Click your name in the upper right corner and select **Debit Card(s)**.
- 3. Check the "Mailed Date: to confirm your card was mailed.
  - If your card was mailed more than 10 days ago and you've not yet receive it, click REPORT LOST/STOLEN and follow the onscreen instructions to request a new card.
  - If your card was mailed **less than 10 days ago**, please wait another few days before reporting your card lost or stolen.

#### Personal Identification Number (PIN)

A PIN is a 4-digit password for your Humana Access card you will need to enter when the card is being processed as a debit card to make a purchase. You can alternatively choose to run the card as a credit card. To locate your PIN, follow these steps:

- 1. Go to HumanaAccess.com.
- 2. Click your name in the upper right corner and select Debit Card(s).
- 3. Click the **EYE** icon to display your PIN.

| <u> </u>      | 523          | Active           |              | O VIEW PIN           |
|---------------|--------------|------------------|--------------|----------------------|
| Issue Status: | Sent         | Activation Date: | Feb 14, 2019 | REPORT LOST / STOLEN |
| Mailed Date:  | Dec 24, 2018 | Expiration Date: | Dec 31, 2021 |                      |

#### Card for Dependents

Cards will not be automatically mailed to your spouse/partner. To order a card for them:

- 1. Go to HumanaAccess.com.
- 2. Click your name in the upper right corner and select **Profile** from the drop-down menu on the left.
- 3. Your profile page will open. Click **ADD FAMILY MEMBER**.
- 4. Complete the required fields.
- 5. Place a check mark in the Issue Dependent Card box if you want this family member to receive a Humana Access card. If this box is not checked, the person will not receive a card.

| change_password                                                                                   |                                                                                                  |                                                                                                    |                   |
|---------------------------------------------------------------------------------------------------|--------------------------------------------------------------------------------------------------|----------------------------------------------------------------------------------------------------|-------------------|
| change picture<br>John Smith                                                                      | Phone<br>4324 234 4234<br>Email Address<br>john.smith@supermail.com                              | Home Address<br>50 Oakland Ave, 206<br>Jacksonville, 32104<br>USA<br>Mailing Address<br>Same as Address |                   |
| Date of Birth<br>Mar 2, 1984<br>SSN<br>XXX-XX-4444<br>Marital Status<br>Married<br>Gender<br>Male | Employer<br>Consumer Funding Solutions<br>Employee ID<br>******4001<br>Employee Status<br>Active | Reimbursement Method<br>Direct deposit<br>Citybank<br>****1231<br>0100231201298<br>Savings<br>edit      |                   |
| Family Members                                                                                    |                                                                                                  |                                                                                                    | ADD FAMILY MEMBER |
| Joanna Smith                                                                                      | Spouse or Common Law Spouse                                                                      |                                                                                                    |                   |

**NOTE**: Each MasterCard debit card issued for your account has a unique account number printed on it. This is an enhanced security feature. Your spouse and/or dependents will have a different account number linked to you as the primary account holder.

#### YOUR PERSONAL DASHBOARD

The homepage of Humana Access is your personal dashboard. It provides a summary of your account(s) balance, recent transactions, alerts about your account(s) and general announcements.

Your current year account is Quick view of your most listed first, then the previous year recent transactions account (if you had one) Your Accounts (\$) Recent Transactions Plan years to show: Previous Current Future Health Card (\$126.<sup>95</sup>) Savings Processing Jan 14, 2020 Dependent Care Account - DCA (01/01/2020-12/31/2020) Account Health \$57.6 Deposit \$207.69 Posted Savings Jan 10, 2020 Account Available \$57.69 Spent \$0.00 Health Deposit \$100.00 Savings Posted Jan 10, 2020 Account Dependent Care Account - DCA (01/01/2019-12/31/2019) Dependent Deposit Care \$1,300.00 \$57. Approved Account -Jan 10, 2020 DCA Available \$100.00 Spent \$1,200.00 Health Card \$58. Savings Posted Jan 6, 2020 Account Health Savings Account Health Card (\$6.35 Posted Savings Jan 6, 2020 \$653.55 Account Health Interest payment \$0 04 Savings Account Available \$653.55 Posted Investment \$0.00 Dec 31, 2019 Health Card Savings Posted If you haven't set up direct Dec 28, 2019 Account deposit and want to, click here Health Deposit \$192.<sup>3</sup> Savings Account Posted . Dec 27, 2019 Get Reimbursed Faster Dependent Deposit Care \$50.00 Add your bank account for direct deposit ⊕ ADD Approved Account -Dec 27, 2019 reimbursement DCA SEE ALL Alerts Right now you're only receiving email alerts. Click below to maximize the value of your account. Link your mobile phone Bank Holidays and get real-time balance updates! Nov 23, 2019 🕢 SIGN UP New Options on Personal Dashboard & Menu Sep 5, 2019 Jan 13, 2020 Card Transaction Card Transaction Approved 12:28 pm Approved Click here to sign up for General announcements alerts about your about Humana Access account activities show up here

To view your dashboard, sign into your account at <u>HumanaAccess.com</u>.

#### MENU OPTIONS

•

•

•

•

•

•

HumanaAccess.com offers several menu options to help you view and manage your account(s).

| To return to y<br>dashboard at any | our personal<br>time, click Home.                     | View more info a card and order car | about your debit<br>ds for dependents |   | Click he<br>communic | ere to edit your<br>cation preferences   |
|------------------------------------|-------------------------------------------------------|-------------------------------------|---------------------------------------|---|----------------------|------------------------------------------|
| = Humana                           | Access Personal Dashb                                 | oard                                |                                       |   | Et Store Marketplace | Alerts HI, TEST TESTER ~                 |
| Home                               |                                                       |                                     |                                       |   |                      | Profile                                  |
| My Accounts $\sim$                 | My Accounts                                           |                                     |                                       | * |                      | Debit Card(s)<br>Communications Settings |
| Claims $\checkmark$                | Plan years to show: Previous                          | Current Future                      | S FSA store                           |   | JAC C                | Log out                                  |
| Resources ~                        | ~                                                     | $\approx$                           | Everything flex spending.             |   |                      | Last login:<br>11.44am on Dec 18, 2020   |
|                                    |                                                       |                                     | Zero guesswork.                       |   |                      |                                          |
|                                    | Direct Deposit Options                                |                                     |                                       | L |                      |                                          |
|                                    | Add your bank account for direct dep<br>reimbursement | posit $\oplus$ ADD                  | Shop FSA Store                        | Ð |                      |                                          |

#### My Accounts Humana Acce • Benefits Account Summary: View details regarding your balance, IENU funds spent, and important dates. Home Bill Pay: Only available for HSA; you can add a bank account to receive funds, via direct deposit, reimbursed to you for qualified My Accounts expense(s). Benefit Account Summary Cards: See when your card was issued, view your personal Bill Pay identification number (PIN), and order cards for family members. Cards Balance Due: Includes transactions that need to be validated or repaid. Balance Due Account Activity: View detailed information about your account Account Activity activity. Claims Claims Humana Claim Activity: View claims submitted to your account for payment. **Reimbursements**: Look through your requests for reimbursements. My Accounts Claims Claim Activity Reimbursements Resources

#### **Resources**

- Forms and Documents: Access important materials such as user guides, eligible expense lists, a letter of medical necessity template, and HSA investment information.
- FAQ: Get answers to frequently asked questions.
- Eligibility List: Find spending-account-eligible products and services.
- **Tutorials**: Access helpful tutorials for each type of spending account to learn more about how they work.
- **OE Guide**: Access our ultimate guide to open enrollment.
- **FSA Insiders**: Learn more about exclusive benefits only available through the FSAstore.com Insiders Program.
- Helpful Videos: Watch overviews for each type of spending account.
- **Tax Savings Calculator**: Learn how much you can save by contributing to a FSA or HSA (if offered by your employer).
- **Contribution Planning Calculator**: Determine how much to put into a FSA or HSA.
- **Contact**: Reach out to us for any support you might need regarding your Humana Access spending account.

■HumanaHomeMy AccountsClaimsClaimsResourcesForms and DocumentsFAQEligibility ListTutorialsOE GuideFSA InsidersHelpful VideosTax Saviugs CalculatorContribution Planning CalculatorContact

#### CHECKING YOUR ACCOUNT BALANCE(S)

Humana Access provides at-a-glance details regarding your balance, funds spent, and important dates. To view transactions and contributions:

- 1. Go to HumanaAccess.com.
- 2. From the drop-down menu on the left side, select *My Accounts > Benefit Account Summary*.
- 3. Scroll to the account you wish to view.

| Links to additional account details,         |
|----------------------------------------------|
| transactions, and claim submission<br>forms. |
|                                              |
| <b>\$2,650</b> . <sup>00</sup>               |
| <b>\$2,484</b> . <sup>45</sup>               |
| <b>\$51</b> . <sup>00</sup>                  |
| <b>\$2,599</b> . <sup>00</sup>               |
|                                              |
| Jan 1, 2018                                  |
| Dec 31, 2018                                 |
| Mar 31, 2019                                 |
| Mar 15, 2019                                 |
|                                              |

#### ACCOUNT ACTIVITY

Humana Access provides detailed information about your account activity. To view your recent transactions.

- 1. Go to HumanaAccess.com.
- 2. Click on *My Accounts > Account Activity*.
  - Activity Status descriptions:
    - **Approved**: The transaction was approved and completed. Once approved it will show which spending account was used if you have more than one type.
    - **Pending**: Transaction has been processed and is awaiting determination of eligibility. Validation may be required.
    - **Denied**: A reimbursement claim or card swipe was declined.
    - Action Required: Transaction needs to be validated. Use the 'Add Receipt" button to submit required documentation.
    - No Action: Transaction was not eligible for reimbursement according to your employer or IRS guidelines.
- 3. Click on the "ADD NEW" button to add a new expense for reimbursement.

|          |                                                  |                                                     | click th         | e ADD NEW but                          | ton                |                                                     |                         |
|----------|--------------------------------------------------|-----------------------------------------------------|------------------|----------------------------------------|--------------------|-----------------------------------------------------|-------------------------|
| Ac<br>Re | count Activity is a list<br>imbursements, Pendir | of all monetary actions take<br>ng Items, and more. | en on your accou | unt, this includes: T                  | ransactions, Claim | ns, Payments,                                       |                         |
|          | + ADD NEW                                        | View                                                | Year             | Status                                 | Type Date          | Claim Amount Provider (                             | Plan Claim Number Clear |
|          | Status \ominus                                   | Action \ominus                                      | Туре 🖯           | Transaction Date $_{\bigtriangledown}$ | Amount \ominus     | Provider/Service Date/Account 🕀                     |                         |
|          | Approved                                         | DEPOSIT - Approved                                  | Deposit          | Jun 2, 2022                            | \$118.75           | Flexible Spending Health<br>Account                 |                         |
|          | Denied                                           | Denied                                              | Card Transaction | Jun 1, 2022                            | \$0.00             | WITHEROW<br>ORTHODONTICS                            |                         |
|          | () Action Required                               | \$75.00 Ineligible Purchase                         | Card Transaction | Jun 1, 2022                            | \$0.00             | FOOT & ANKLE SPECIALIS                              | Add Receipt             |
|          |                                                  | Not Eligible For<br>Reimbursement                   | Card Transaction | Jun 1, 2022                            | \$0.00             | FAMILY CHIROPRACTIC                                 |                         |
|          | Approved                                         | Ineligible Purchase Resolved                        | Card Transaction | Jun 1, 2022                            | \$0.00             | VISION WORKS<br>Flexible Spending Health<br>Account |                         |
|          | () Action Required                               | \$13.25 Ineligible Purchase                         | Card Transaction | Jun 1, 2022                            | \$0.00             | DR. JOE                                             | Add Receipt             |
|          | Pending                                          | Needs Receipt                                       | Card Transaction | Jun 1, 2022                            | \$125.00           | ALLEN PARK EMERGENCY R                              | Add Receipt             |
|          |                                                  |                                                     |                  |                                        |                    |                                                     |                         |

4. Click on any transaction row to see additional details:

| could b 🐺                                                                                                    | Action 😄                                                                                                    | Туре 🗠                                                                                   | Transaction Date 🕀         | Amount 😄                                                                                                    | Provider/Service Date/Accourt                                                      | t ¢                                                         |
|----------------------------------------------------------------------------------------------------|----------------------------------------------------------------------------------------------------|------------------------------------------------------------------------------------------|----------------------------|----------------------------------------------------------------------------------------------------|------------------------------------------------------------------------------------|-------------------------------------------------------------|
| Dented                                                                                                    | Denled                                                                                                    | Gard Transaction                                                                         | Jun 1, 2022                | \$0.00                                                                                                    | WITHEROW                                                                           |                                                             |
| Card Information                                                                                                    |                                                                                                    |                                                                                          |                            | Payment                                                                                                    | t Details                                                                          |                                                             |
| Transaction Date                                                                                                    | Jun 1, 2022                                                                                                    |                                                                                          |                            | Total                                                                                                    |                                                                                    | \$3,000.00                                                  |
| Claimant                                                                                                    | Amanda A                                                                                                    |                                                                                          |                            | Posted                                                                                                    |                                                                                    | \$3,000.00                                                  |
| Account                                                                                                    | Flexible Spendin                                                                                                    | ig Health Account                                                                        |                            | Approve                                                                                                    | d                                                                                  | \$0.00                                                      |
| Merchant Name                                                                                                    | WITHEROW OR                                                                                                    | THODONTICS                                                                               |                            |                                                                                                    |                                                                                    |                                                             |
| Merchant Type                                                                                                    | Dentists, Orthod                                                                                                    | iontists                                                                                 |                            |                                                                                                    |                                                                                    |                                                             |
| Total                                                                                                    | \$3,000.00                                                                                                    |                                                                                          |                            |                                                                                                    |                                                                                    |                                                             |
| Total Approved                                                                                                    | \$0.00                                                                                                    |                                                                                          |                            |                                                                                                    |                                                                                    |                                                             |
| () Action Required                                                                                                    | \$75.00 Ineligible Purchase                                                                                                    | Card Transaction                                                                         | Jun 1, 2022                | \$0.00                                                                                                    | FOOT & ANKLE SPECIAL                                                               | JS (Add Receipt)                                            |
| Card Information                                                                                                    |                                                                                                    |                                                                                          |                            | Payment                                                                                                    | t Details                                                                          |                                                             |
| Transaction Date                                                                                                    | Jun 1, 2022                                                                                                    |                                                                                          |                            | Total                                                                                                    |                                                                                    | \$75.00                                                     |
| Claimant                                                                                                    | Amanda A                                                                                                    |                                                                                          |                            | Posted                                                                                                    |                                                                                    | \$75.00                                                     |
| Account                                                                                                    | Flexible Spendin                                                                                                    | a Health Account                                                                         |                            | Approve                                                                                                    | d                                                                                  | \$0.00                                                      |
| Merchant Name                                                                                                    | FOOT & ANKLE                                                                                                    | SPECIALIS                                                                                |                            |                                                                                                    |                                                                                    |                                                             |
| Merchant Type                                                                                                    | Chiropodists, Po                                                                                                    | diatrists                                                                                |                            |                                                                                                    |                                                                                    |                                                             |
| Total                                                                                                    | \$75.00                                                                                                    |                                                                                          |                            |                                                                                                    |                                                                                    |                                                             |
| Total Approved                                                                                                    | \$0.00                                                                                                    |                                                                                          |                            |                                                                                                    |                                                                                    |                                                             |
| Ineligible Amount                                                                                                    | \$75.00                                                                                                    |                                                                                          |                            |                                                                                                    |                                                                                    |                                                             |
|                                                                                                    |                                                                                                    |                                                                                          |                            |                                                                                                    |                                                                                    |                                                             |
|                                                                                                    | Not Elicible For                                                                                                    |                                                                                          |                            |                                                                                                    |                                                                                    |                                                             |
|                                                                                                    | Reimbursement                                                                                                    | Card Transaction                                                                         | Jun 1, 2022                | \$0.00                                                                                                    | FAMILY CHIROPRACTION                                                               | C                                                           |
| Card Information                                                                                                    | Reimbursement                                                                                                    | Gard Transaction                                                                         | Jun 1, 2022                | \$0.00<br>Payment                                                                                              | FAMILY CHIROPRACTI                                                                 | C                                                           |
| Card Information<br>Transaction Date                                                                                                    | Reimbursement<br>Jun 1, 2022                                                                                                    | Card Transaction                                                                         | Jun 1, 2022                | \$0.00<br>Payment<br>Total                                                                                     | FAMILY CHIROPRACTI                                                                 | \$35.00                                                     |
| Card Information<br>Transaction Date<br>Claimant                                                                                                    | Raimbursamant<br>Jun 1, 2022<br>Amanda A                                                                                                    | Card Transaction                                                                         | Jun 1, 2022                | \$0.00<br>Payment<br>Total<br>Posted                                                                           | FAMILY CHIROPRACTI                                                                 | \$35.00                                                     |
| Card Information<br>Transaction Date<br>Claimant<br>Account                                                                                                    | Raimbursamant<br>Jun 1, 2022<br>Amanda A<br>Fiexibio Spendin                                                                                                    | Gard Transaction                                                                         | Jun 1, 2022                | \$0.00<br>Paymoni<br>Total<br>Posted<br>Approve                                                                | FAMILY CHIROPRACTN                                                                 | \$35.00<br>\$35.00<br>\$0.00                                |
| Card Information<br>Transaction Date<br>Claimant<br>Account<br>Merchant Name                                                                                                    | Raimbursamant<br>Jun 1, 2022<br>Amanda A<br>Flexible Spendin<br>FAMILY CHIROP                                                                                                    | Gard Transaction                                                                         | Jun 1, 2022                | \$0.00<br>Paymon<br>Total<br>Posted<br>Approve                                                                 | FAMILY CHIROPRACTN                                                                 | \$35.00<br>\$35.00<br>\$0.00                                |
| Card Information<br>Transaction Date<br>Claimant<br>Account<br>Merchant Name<br>Merchant Type                                                                                                    | Raimbursamant<br>Jun 1, 2022<br>Amanda A<br>Flexible Spendin<br>FAMILY CHIROP<br>Chiropractors                                                                                                    | Gard Transaction                                                                         | Jun 1, 2022                | \$0.00<br>Paymon<br>Total<br>Posted<br>Approve                                                                 | family chiroppactiv                                                                | 5<br>\$35.00<br>\$0.00                                      |
| Card Information<br>Transaction Date<br>Claimant<br>Account<br>Merchant Name<br>Merchant Type<br>Total                                                                                                    | Raimbursamant<br>Jun 1, 2022<br>Amanda A<br>Flexible Spendin<br>FAMILY CHIROP<br>Chiropractors<br>\$35.00                                                                                                    | Gard Transaction                                                                         | Jun 1, 2022                | \$0.00<br>Paymon<br>Total<br>Posted<br>Approve                                                                 | FAMILY CHIROPRACTI                                                                 | 5<br>\$35.00<br>\$0.00                                      |
| Card Information<br>Transaction Date<br>Claimant<br>Account<br>Merchant Name<br>Merchant Type<br>Total<br>Total Approved                                                                                                    | Raimbursamant<br>Jun 1, 2022<br>Amanda A<br>Flaxible Spandin<br>FAMILY CHIROP<br>Chiropractors<br>\$35.00<br>\$0.00                                                                                                    | Gard Transaction                                                                         | Jun 1, 2022                | \$0.00<br>Paymon<br>Total<br>Posted<br>Approve                                                                 | d                                                                                  | \$35.00<br>\$35.00<br>\$0.00                                |
| Card Information<br>Transaction Date<br>Claimant<br>Account<br>Merchant Name<br>Merchant Type<br>Total<br>Total Approved<br>Ineligible Amount                                                                                                    | Jun 1, 2022<br>Amanda A<br>Flaxible Spendin<br>FAMILY CHIROP<br>Chiropractors<br>\$35.00<br>\$0.00<br>\$35.00                                                                                                    | Gard Transaction                                                                         | Jun 1, 2022                | \$0.00<br>Paymont<br>Total<br>Posted<br>Approve                                                                | FAMILY CHIROPRACTN                                                                 | \$35.00<br>\$35.00<br>\$0.00                                |
| Card Information<br>Transaction Date<br>Claimant<br>Account<br>Merchant Name<br>Merchant Type<br>Total<br>Total Approved<br>Insligible Amount                                                                                                    | Rainbursement<br>Jun 1, 2022<br>Amanda A<br>Flexible Spendin<br>FAMILY CHIFIOP<br>Chiropractors<br>\$35.00<br>\$0.00<br>\$35.00                                                                                                    | Gard Transaction                                                                         | Jun 1, 2022<br>Jun 1, 2022 | \$0.00<br>Paymon<br>Total<br>Postad<br>Approve                                                                 | d<br>VISION WORKS<br>Flexible Spending Healt<br>Account                            | c<br>\$35.00<br>\$0.00                                      |
| Card Information<br>Transaction Date<br>Claimant<br>Account<br>Merchant Name<br>Merchant Type<br>Total<br>Total Approved<br>Insligible Amount                                                                                                    | Reinibursement<br>Jun 1, 2022<br>Amanda A<br>Flexible Spendin<br>FAMILY CHIROP<br>Chiropractors<br>\$35.00<br>\$0.00<br>\$35.00                                                                                                    | Gard Transaction                                                                         | Jun 1, 2022<br>Jun 1, 2022 | \$0.00<br>Paymoni<br>Total<br>Posted<br>Approve<br>\$0.00<br>Paymoni                                           | d<br>VISION WORKS<br>Rexuble Spending Healt<br>Account                             | C<br>\$35.00<br>\$0.00                                      |
| Card Information<br>Transaction Date<br>Claimant<br>Account<br>Merchant Name<br>Merchant Type<br>Total<br>Total Approved<br>Insligible Amount                                                                                                    | Reinibursement<br>Jun 1, 2022<br>Amanda A<br>Flexible Spendin<br>FAMILY CHIROP<br>Chiropractors<br>\$35.00<br>\$0.00<br>\$35.00<br>Ineligible Purchase Resolved<br>Jun 1, 2022                                                                                       | Gard Transaction                                                                         | Jun 1, 2022<br>Jun 1, 2022 | \$0.00<br>Paymoni<br>Total<br>Posted<br>Approvo<br>\$0.00<br>Paymoni<br>Total                                  | d<br>t Details<br>d<br>t Details<br>t Details                                      | c<br>\$35.00<br>\$0.00<br>h                                 |
| Card Information<br>Transaction Date<br>Claimant<br>Account<br>Merchant Name<br>Merchant Type<br>Total<br>Total Approved<br>Insligible Amount                                                                                                    | Haimbursement<br>Jun 1, 2022<br>Amanda A<br>Flexible Spendin<br>FAMILY CHIROP<br>Chiropractors<br>\$35.00<br>\$0.00<br>\$35.00<br>Ineligible Purchase Resolved<br>Jun 1, 2022<br>Amanda A                                                                            | Gard Transaction                                                                         | Jun 1, 2022<br>Jun 1, 2022 | \$0.00<br>Paymoni<br>Total<br>Posted<br>Approve<br>\$0.00<br>Paymoni<br>Total<br>Posted                        | d<br>t Details<br>d<br>VISION WORKS<br>Flexible Spending Healt<br>Account          | C<br>\$35.00<br>\$0.00<br>h<br>\$99.00<br>\$99.00           |
| Card Information<br>Transaction Date<br>Claimant<br>Account<br>Merchant Name<br>Merchant Type<br>Total<br>Total Approved<br>Insligible Amount                                                                                                    | Reinbursennt<br>Jun 1, 2022<br>Amanda A<br>Flexible Spendin<br>FAMLY CHIROP<br>Chiropractors<br>\$35.00<br>\$0.00<br>\$35.00<br>Ineligible Purchase Resolved<br>Jun 1, 2022<br>Amanda A<br>Flexible Spendin                                                          | Gard Transaction g Health Account RACTIC Gard Transaction g Health Account               | Jun 1, 2022<br>Jun 1, 2022 | \$0.00<br>Paymoni<br>Total<br>Posted<br>Approve<br>\$0.00<br>Paymoni<br>Total<br>Posted<br>Approve             | d<br>t Details<br>d<br>t Details<br>faxible Spanding Healt<br>Account<br>t Details | C<br>\$35.00<br>\$0.00<br>h<br>\$99.00<br>\$99.00<br>\$0.00 |
| Card Information<br>Transaction Date<br>Claimant<br>Account<br>Merchant Name<br>Merchant Type<br>Total<br>Total Approved<br>Insligible Amount                                                                                                    | Heinbursennt<br>Jun 1, 2022<br>Amanda A<br>Flexible Spendin<br>FAMLY CHIROP<br>Chiropractors<br>\$35.00<br>\$0.00<br>\$35.00<br>Ineligible Purchase Resolved<br>Jun 1, 2022<br>Amanda A<br>Flexible Spendin<br>VISION WORKS                                          | Gard Transaction g Health Account RACTIC Gard Transaction g Health Account               | Jun 1, 2022<br>Jun 1, 2022 | \$0.00<br>Paymoni<br>Total<br>Posted<br>Approve<br>\$0.00<br>Solution<br>Paymoni<br>Total<br>Posted<br>Approve | d<br>t Details<br>d<br>t Details<br>faxible Spanding Healt<br>Account<br>t Details | C<br>\$35.00<br>\$0.00<br>h<br>\$99.00<br>\$99.00<br>\$0.00 |
| Card Information<br>Transaction Date<br>Claimant<br>Account<br>Merchant Name<br>Merchant Type<br>Total<br>Total Approved<br>Insligible Amount                                                                                                    | Heinbursennt<br>Jun 1, 2022<br>Amanda A<br>Flexible Spendin<br>FAMLY CHIROP<br>Chiropractors<br>\$35.00<br>\$0.00<br>\$35.00<br>Ineligible Furchase Resolved<br>Jun 1, 2022<br>Amanda A<br>Flexible Spendin<br>VISION WORKS<br>Optical Goods at                      | Gard Transaction g Health Account RACTIC Gard Transaction g Health Account nd Eyeglasses | Jun 1, 2022<br>Jun 1, 2022 | \$0.00<br>Paymoni<br>Total<br>Posted<br>Approve<br>\$0.00<br>Paymoni<br>Total<br>Posted<br>Approve             | d<br>t Details<br>d<br>t Details<br>faxible Spanding Healt<br>Account<br>t Details | C<br>\$35.00<br>\$0.00<br>h<br>\$99.00<br>\$0.00            |
| Card Information<br>Transaction Date<br>Claimant<br>Account<br>Merchant Name<br>Merchant Type<br>Total<br>Total Approved<br>Insligible Amount                                                                                                    | Hainbursennt<br>Jun 1, 2022<br>Amanda A<br>Flexible Spendin<br>FAMILY CHIROP<br>Chiropractors<br>\$35.00<br>\$0.00<br>\$35.00<br>Ineligible Purchase Resolved<br>Jun 1, 2022<br>Amanda A<br>Flexible Spendin<br>VISION WORKS<br>Optical Goods at<br>\$99.00          | Gard Transaction g Health Account RACTIC Gard Transaction g Health Account nd Eyeglasses | Jun 1, 2022<br>Jun 1, 2022 | \$0.00<br>Paymoni<br>Total<br>Posted<br>Approve<br>\$0.00<br>Paymoni<br>Total<br>Posted<br>Approve             | d<br>t Details<br>d<br>t Details<br>faxible Spanding Healt<br>Account<br>t Details | C<br>\$35.00<br>\$0.00<br>h<br>\$99.00<br>\$99.00<br>\$0.00 |
| Card Information<br>Transaction Date<br>Claimant<br>Account<br>Merchant Name<br>Merchant Type<br>Total<br>Total Approved<br>Insligible Amount<br>Card Information<br>Transaction Date<br>Claimant<br>Account<br>Merchant Name<br>Merchant Type<br>Total<br>Total Approved                      | Hainbursennt<br>Jun 1, 2022<br>Amanda A<br>Flexible Spendin<br>FAMLY CHIROP<br>Chiropractors<br>\$35.00<br>\$0.00<br>\$35.00<br>Ineligible Furchase Resolved<br>Jun 1, 2022<br>Amanda A<br>Flexible Spendin<br>VISION WORKS<br>Optical Goods at<br>\$99.00<br>\$0.00 | Gard Transaction g Health Account RACTIC Gard Transaction g Health Account nd Eyeglasses | Jun 1, 2022<br>Jun 1, 2022 | \$0.00<br>Paymoni<br>Total<br>Posted<br>Approve<br>\$0.00<br>Paymoni<br>Total<br>Posted<br>Approve             | d<br>t Details<br>d<br>t Details<br>faxible Spanding Healt<br>Account<br>t Details | C<br>\$35.00<br>\$0.00<br>h<br>\$99.00<br>\$99.00<br>\$0.00 |
| Card Information<br>Transaction Date<br>Claimant<br>Account<br>Merchant Name<br>Merchant Type<br>Total<br>Total Approved<br>Insligible Amount<br>Card Information<br>Transaction Date<br>Claimant<br>Account<br>Merchant Name<br>Merchant Type<br>Total<br>Total Approved<br>Insligible Amount | Hainbursennt<br>Jun 1, 2022<br>Amanda A<br>Flexible Spendin<br>FAMLY CHIROP<br>Chiropractors<br>\$35.00<br>\$0.00<br>\$35.00<br>Ineligible Furchase Resolved<br>Jun 1, 2022<br>Amanda A<br>Flexible Spendin<br>VISION WORKS<br>Optical Goods at<br>\$99.00<br>\$0.00 | Gard Transaction g Health Account RACTIC Gard Transaction g Health Account nd Eyeglasses | Jun 1, 2022                | \$0.00<br>Paymoni<br>Total<br>Posted<br>Approve<br>\$0.00<br>Paymoni<br>Total<br>Posted<br>Approve             | d<br>t Details<br>d<br>t Details<br>faxible Spanding Healt<br>Account<br>t Details | C<br>\$35.00<br>\$0.00<br>h<br>\$99.00<br>\$0.00<br>\$0.00  |

#### SETTING YOUR COMMUNICATION PREFERENCES

Humana Access gives you the option to setup which account communications you want to receive and how you want to receive them.

- 1. Go to HumanaAccess.com.
- 2. Click on your name icon in the upper right corner and select **Communication Settings**.
- On the left side of the screen, select how you want to receive each type of alert for your account – by mobile, email, both or none.
- 4. On the right side of the screen:
  - Add, edit, or confirm your email address.
  - Add your mobile phone number if desired. You will need to provide your phone number if you want to receive mobile text alerts. NOTE: Alerts will be sent from 97487.

| Assigned                                  | Notifications                                                                                                    |                                                                |                                              |                                         |                     |
|-------------------------------------------|----------------------------------------------------------------------------------------------------|----------------------------------------------------------------|----------------------------------------------|-----------------------------------------|---------------------|
| (j)                                       | The notifications below are<br>delivery method for each no<br>ensure you have an email ac<br>order to receive these notifie | available to yo<br>tification you<br>Idress and/or<br>cations. | ou. Please o<br>wish to rec<br>registered    | define the<br>eive. Please<br>mobile in | 2                   |
|                                           |                                                                                                    | mobile                                                         | ر<br>email                                   | both                                    | None                |
| Billing Add                               | ress Change                                                                                                    |                                                                |                                              |                                         |                     |
| This comm                                 | unication is sent when your bill                                                                                            | ing address h                                                  | as been up                                   | dated.                                  |                     |
| Card Lost/                                | Stolen                                                                                                    |                                                                |                                              |                                         |                     |
| This comm                                 | unication is sent when your car                                                                                             | d has been m                                                   | arked as "Lo                                 | ost/Stolen"                             |                     |
| Card Maile                                | d                                                                                                    |                                                                |                                              |                                         |                     |
| This comm                                 | unication is sent when your car                                                                                             | d has been m                                                   | ailed.                                       |                                         |                     |
| Card Trans                                | action Approved                                                                                                    |                                                                |                                              |                                         |                     |
| This comm<br>display the                  | unication is sent when your car<br>account name, transaction am                                                             | d is approved<br>ount and new                                  | at the poin<br>balance.                      | t of sale. It v                         | will                |
| Card Trans                                | action Denied                                                                                                    |                                                                |                                              |                                         |                     |
| This comm<br>why the de                   | unication is sent when your car<br>nial has occurred.                                                                       | d is denied at                                                 | the point o                                  | f sale. It will                         | loutline            |
| Completer                                 |                                                                                                    |                                                                |                                              |                                         |                     |
| This PCM a successfull                    | lert should be triggered when<br>y processed and a check/trace                                                              | a Pending HS/<br>number is ge                                  | A Online Pa<br>nerated.                      | yment is                                |                     |
| Direct Dep                                | osit Account Change                                                                                                    |                                                                |                                              |                                         |                     |
| This comm                                 | unication is sent when your dire                                                                                            | ect deposit ac                                                 | count has b                                  | een update                              | d.                  |
| Email Addr                                | ess Change                                                                                                    |                                                                |                                              |                                         |                     |
| This comm                                 | unication is sent when your em                                                                                              | ail address ha                                                 | is been upd                                  | ated.                                   |                     |
| Enrollee W                                | elcome Email                                                                                                    |                                                                |                                              |                                         |                     |
| This comm                                 | unication is sent when your acc                                                                                             | ount is create                                                 | d.                                           |                                         |                     |
| Failed HSA                                | Payment Notice                                                                                                    |                                                                |                                              |                                         |                     |
| This PCM a denies a pe                    | lert should be triggered when t<br>nding payment.                                                                           | he HSA Onlin                                                   | e Payment                                    | Processing                              | Agent               |
| Online Bala                               | ance Repayment                                                                                                    |                                                                |                                              |                                         |                     |
| This comm<br>a balance o                  | unication is sent to an employe<br>lue.                                                                                     | e when an em                                                   | nployee init                                 | iates a payn                            | nent for            |
| 0.5.01                                    | D (51)                                                                                                    |                                                                |                                              |                                         |                     |
| This comm                                 | unication is sent to an employe                                                                                             | e when a pav                                                   | ment for pa                                  | ving back th                            |                     |
| balance du                                | e fails.                                                                                                    |                                                                |                                              |                                         |                     |
| Password (                                | Change                                                                                                    |                                                                |                                              |                                         |                     |
| This comm                                 | unication is sent when your po                                                                                              | tal password                                                   | has been u                                   | pdated.                                 |                     |
| Reimburse                                 | ment Processed                                                                                                    |                                                                |                                              |                                         |                     |
| The reimbu<br>reimbursen                  | rsement processed alert will co<br>nent.                                                                                    | ommunicate t                                                   | he high leve                                 | el details of                           | the                 |
| Run Out Da                                | ate Reminder                                                                                                    |                                                                |                                              |                                         |                     |
| This comm<br>is to remind<br>will only re | unication will be sent Weekly, 4<br>I you that you have limited time<br>ceive this communication if you                     | 45 days prior t<br>e to submit cla<br>i have activity          | to your plan<br>aims for reir<br>on your acc | 's runout da<br>nbursemen<br>count.     | ate. This<br>t. You |
| Shipping A                                | ddress Change                                                                                                    |                                                                |                                              |                                         |                     |
| This comm                                 | unication is sent when your shi                                                                                             | pping address                                                  | s has been u                                 | updated.                                |                     |
| User ID Ch                                | ange                                                                                                    |                                                                |                                              |                                         |                     |
| This comm                                 | unication is sent when your po                                                                                              | rtal user ID ha                                                | is been upd                                  | ated.                                   |                     |
|                                           |                                                                                                    | C N/E                                                          |                                              |                                         |                     |
|                                           | $\sim$                                                                                                    | SAVE                                                           |                                              |                                         |                     |

#### **UPDATING YOUR PERSONAL PROFILE**

View and change your Humana Access account settings such as your password and email address.

- 1. Go to HumanaAccess.com.
- 2. Click on your name in the upper right corner and click **Profile**.
- 3. Confirm or edit your email address.
- 4. Confirm your phone number and mailing address. If your address is wrong, please call our Customer Care Team at 1-800-604-6228 (TTY: 711), 8:00 a.m. 7:00 p.m. Eastern time, to have it corrected.
- 5. Scroll down to view or add family members to your Humana Access account.

| change password           |                                                                                                    |                                                                                                    |                   |
|---------------------------|----------------------------------------------------------------------------------------------------|----------------------------------------------------------------------------------------------------|-------------------|
| change picture            | Phone<br>4324 234 4234<br>Email Address<br>john.smith@supermail.com                                                                                                    | Home Address<br>50 Oakland Ave, 206<br>Jacksonville, 32104<br>USA<br>Mailing Address<br>Same as Address |                   |
| John Smith                |                                                                                                    | Sume as Address                                                                                         |                   |
| Mar 2, 1984               | and a second second sec | Reimbursement Method                                                                                    |                   |
| XXX-XX-4444               | Consumer Funding Solutions                                                                                                    | Direct deposit                                                                                          |                   |
| Marital Status<br>Married | Employee ID<br>*****4001                                                                                                    | Citybank<br>****1231                                                                                    |                   |
| Gender<br>Male            | Employee Status<br>Active                                                                                                    | 0100231201298<br>Savings<br>edit                                                                        |                   |
|                           |                                                                                                    |                                                                                                    |                   |
| Family Members            |                                                                                                    |                                                                                                    | ADD FAMILY MEMBER |
| Joanna Smith              | Spouse or Common Law Spouse                                                                                                    |                                                                                                    |                   |

#### SETTING UP DIRECT DEPOSIT

Sometimes you may pay for an eligible expense without using your Humana Access card, but still want to use your spending account funds. When this happens, you can request reimbursement from your spending account after the purchase. (For instructions on how to request reimbursement from a HSA, see page 18. For reimbursement from a HRA or FSA, see page 20.) By signing up for direct deposit, you will get your reimbursement faster than waiting for a check. To sign up, follow these steps:

<u>edit</u>

Check

Reimbursement Method

- 1. Go to HumanaAccess.com.
- 2. Click on your name in the upper right corner and click **Profile**.
- 3. Click edit above Reimbursement Method.
- 4. On the pop-up box, select **Direct Deposit**.
- 5. On the direct deposit form, click **EDIT** at the bottom.
- 6. Enter your bank account information.
- 7. Check the box and click **SAVE** at the bottom.

|                                                                                                    | Reimburser                                                                                                | ment Method                                                                   | ×                            |
|----------------------------------------------------------------------------------------------------|----------------------------------------------------------------------------------------------------|-------------------------------------------------------------------------------|------------------------------|
|                                                                                                    | Reimbursement Method                                                                                      |                                                                               |                              |
|                                                                                                    | Check                                                                                                    | Direct Deposit                                                                |                              |
| 👌 Bank Name *                                                                                                    | 1                                                                                                    | Check example                                                                 |                              |
| 🗈 Account *                                                                                                    |                                                                                                    | Name<br>Address Date                                                          |                              |
| 当 Re-enter Account *                                                                                             |                                                                                                    | Pay to the order of:                                                          |                              |
| E Account Routing *                                                                                              |                                                                                                    | Your bank                                                                     | 56789123                     |
| E Re-enter Routing *                                                                                             |                                                                                                    | Routing Number Check # Acco                                                   | unt Number                   |
| Bank Account Type                                                                                                | Saving 🗸                                                                                                  | Please note: The order of Routing, Ac<br>Check numbers will vary from finance | count and<br>ial institution |
| y providing my bank accou<br>gree to allow my administ<br>imbursements into my ac<br>pange this directive at any | unt and routing numbers, I *<br>rator to direct deposit plan<br>ccounts. I understand that I can<br>time. | in the same order as shown above.                                             | iecessarity be               |

- 8. On the pop-up box, confirm your information is correct and click **SAVE** again.
- IMPORTANT YOU'RE NOT DONE YET! In the next 2-4 business days, Humana Access will send three small transactions to your bank account. When you see those amounts show up in your bank account, you'll need to come back to your Humana Access account to validate the direct deposit setup. Don't worry—you won't be out any money.
  - Click on your name in the upper right corner and click **Profile**.
  - Click Edit above Reimbursement Method.
  - Click Validate Account. Type in the dollar amounts of the transactions sent to your bank account.
  - Click **SUBMIT**.

# Your Health Savings Account (HSA)

If you're enrolled in a HSA, Humana Access makes it easy and convenient to manage your HSA.

- 1. Go to HumanaAccess.com.
- 2. From the home page, click on **Health Savings Accounts** listed in the **My Accounts** box.
- 3. From here you can:
  - View account balances and deposits
  - Sign up for quarterly electronic statements (avoid the \$1.50 fee for a paper statement)
  - Add and view beneficiaries
  - Set up additional contributions to your HSA
  - View account transactions
  - Setup and access your HSA investment funds
  - Withdraw funds to yourself or as a payment to a provider
  - Set up recurring provider payments and reimburse yourself for expenses not paid with your Humana Access debit card

| Health Savings Account ********0280 👁                |                                |                                  |                        |  |  |  |
|------------------------------------------------------|--------------------------------|----------------------------------|------------------------|--|--|--|
|                                                      | NSACTIONS                      | T HSA BILL PAY                   |                        |  |  |  |
| Account Resources <u>Tax Forms</u> <u>Statements</u> | View Beneficiaries             |                                  |                        |  |  |  |
| Account Balance                                      |                                | Balance                          |                        |  |  |  |
|                                                      |                                | Current Balance                  | \$2,315. <sup>20</sup> |  |  |  |
|                                                      | Available Balance              | - Holds ?                        | <b>\$0</b> .00         |  |  |  |
| ¢2 215 20                                            | φ2,313.                        | Available Balance ?              | \$2,315. <sup>20</sup> |  |  |  |
| \$2,315. <sup>20</sup>                               | Investment Balance ?           | + Investment Balance             | <b>\$0</b> .00         |  |  |  |
|                                                      | \$0.00                         | = Total Balance ?                | \$2,315. <sup>20</sup> |  |  |  |
|                                                      |                                | Overpaid Amount ?                | \$0. <sup>00</sup>     |  |  |  |
| Current Year                                         |                                | Prior Year                       |                        |  |  |  |
| Deposits                                             |                                | Deposits                         |                        |  |  |  |
| Your Deposits YTD                                    | <b>\$3,452</b> . <sup>30</sup> | Your Prior Year Deposits         | \$1,499. <sup>94</sup> |  |  |  |
| + Employer Deposits YTD ?                            | <b>\$250</b> .00               | + Employer Prior Year Deposits ? | \$300.00               |  |  |  |
| = Total Deposits YTD ?                               | <b>\$3,702</b> . <sup>30</sup> | Total Prior Year Deposits ?      | \$1,799. <sup>94</sup> |  |  |  |

#### **HSA TAX FORMS**

Your HSA Tax Forms are available online. To download a PDF:

- 1. Go to HumanaAccess.com.
- 2. From the home page, click on Health Savings Accounts listed in the My Accounts box.
- 3. Click Tax Forms.

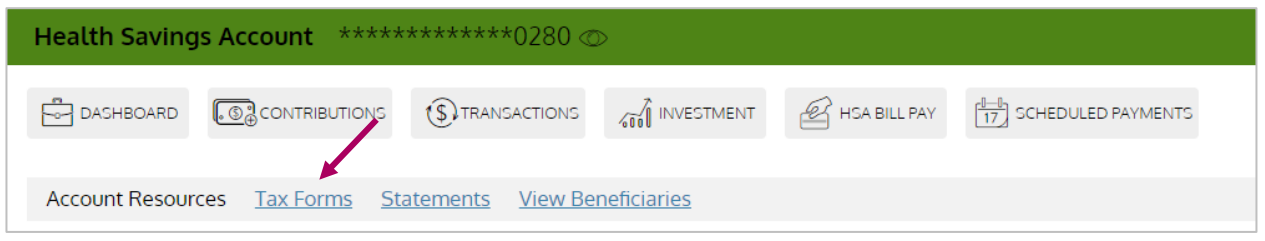

4. Follow the online process to change your delivery preference or click "**Cancel**" to view your available Tax Forms (1099-SA and/or 5498-SA). Click the PDF you wish to view, download or have delivered.

| Your current delivery method is: Paper                                                                                                    |                                      |
|----------------------------------------------------------------------------------------------------|--------------------------------------|
| Electronic Only Paper                                                                                                    |                                      |
| Electronic Documents Access                                                                                                    |                                      |
| In order to elect Electronic Documents, you must verify your ability to<br>access Electronic Documents.                                          | ACCOUNT DETAILS HSA                  |
| Please open <u>Sample PDF File</u> and enter the PIN Number below.                                                                               | Current Delivery Method: Paper       |
| If you would like to change your delivery method, please Complete the<br>Electronic Documents Access form above and click dBMIT, otherwise click | Download document "5498-SA_2021_2"   |
| CANCEL                                                                                                    | Download document "1099-SA_1_2021_1" |

#### HSA QUARTERLY STATEMENTS

Your HSA quarterly statements are available online. To view them:

- 1. Go to HumanaAccess.com.
- 2. From the home page, click on Health Savings Accounts listed in the My Accounts box.
- 3. Click Statements.
- 4. Click on the HSA statement you wish to view.

| Health Savings Account *********0280 👁                                         |  |                   |  |              |                    |  |
|--------------------------------------------------------------------------------|--|-------------------|--|--------------|--------------------|--|
| DASHBOARD                                                                      |  | (\$) TRANSACTIONS |  | HSA BILL PAY | SCHEDULED PAYMENTS |  |
| Account Resources <u>Tax Forms</u> <u>Statements</u> <u>View Beneficiaries</u> |  |                   |  |              |                    |  |

<u>Enrolling in electronic statements</u> - You will be charged \$1.50 to receive a paper quarterly statement in the mail. You can avoid this fee by signing up for electronic statements:

- 1. Go to HumanaAccess.com.
- 2. From the home page, click on **Health Savings Accounts** listed in the **My Accounts** box.
- 3. Click Statements.
- 4. Click DELIVERY PREFERENCES.
- 5. Select Electronic Only.
- 6. Click SUBMIT.

| How would you like to receive your Statements?<br>Your current delivery method is: Electronic Only |          |            |              |         |  |  |
|----------------------------------------------------------------------------------------------------|----------|------------|--------------|---------|--|--|
| Electronic C                                                                                       | only     | $\bigcirc$ | Electronic & | & Paper |  |  |
| $(\widehat{j})$ Account holders receiving paper statements will incur additional account fees      |          |            |              |         |  |  |
| If you would like to change your delivery method, please click SUBMIT, otherwise click CANCEL      |          |            |              |         |  |  |
|                                                                                                    | $\times$ | CANCEL     | $\checkmark$ | SUBMIT  |  |  |

#### **HSA BENEFICIARIES**

If you are enrolled in a HSA, you will need to add your beneficiaries:

- 1. Go to HumanaAccess.com.
- 2. From the home page, click on Health Savings Accounts listed in the My Accounts box.
- 3. Click View Beneficiaries.
- 4. In the pop-up box, click **Add a Primary Beneficiary**.

| Health Savings Account ********0280 👁 |                                 |                   |             |              |                                                            |  |
|---------------------------------------|---------------------------------|-------------------|-------------|--------------|------------------------------------------------------------|--|
| DASHBOARD                             |                                 |                   | NVESTMENT   | HSA BILL PAY | $\begin{bmatrix} 1-0\\17 \end{bmatrix}$ SCHEDULED PAYMENTS |  |
| Account Resour                        | rces <u>Tax Forms</u> <u>St</u> | atements View Ber | neficiaries |              |                                                            |  |

- 5. Follow the on-screen instructions to complete the required fields. Leave the **Beneficiary Percentage** field blank and click **SUBMIT**.
- 6. You can add another beneficiary if desired.
- Once you've added all your beneficiaries, click **Allocate** to set the percentage for each beneficiary. The percentages must total 100.
- 8. Click **SAVE CHANGES**.

| View Beneficiaries                                                          |            |        |      |   |   |  |  |
|-----------------------------------------------------------------------------|------------|--------|------|---|---|--|--|
| No Beneficiaries Exist – <u>Add a Primary Beneficiary</u> ?                 |            |        |      |   |   |  |  |
| Primary                                                                     | John Smith | Spouse | 100% | Ø |   |  |  |
| Contingent                                                                  | Jay Smith  | Child  | 50%  | Ø | Ŵ |  |  |
| Contingent                                                                  | Mary Smith | Child  | 40%  | Ø | Ŵ |  |  |
| Allocate                                                                    |            |        |      |   |   |  |  |
| No Contingent Beneficiaries Exist – <u>Add New Contingent Beneficiary</u> ? |            |        |      |   |   |  |  |

#### **HSA CONTRIBUTIONS**

If you are enrolled in a HSA, you can make extra contributions to your HSA in addition to what is contributed from your paycheck and/or your employer. First, you will need to add a bank account:

- 1. Go to HumanaAccess.com.
- 2. From the drop-down menu on the left side, select *My Accounts > Benefit Account Summary*.
- 3. Scroll to your HSA.
- 4. Click **CONTRIBUTIONS**.
- 5. Click ADD BANK ACCOUNT.
- 6. Enter your bank account info, then click **SUBMIT**. Your bank account will need to be verified which can take 1-3 days.

|             | Add Bank                                                                                                    | x Account ×                                                                                                    |  |  |  |  |
|-------------|----------------------------------------------------------------------------------------------------|----------------------------------------------------------------------------------------------------|--|--|--|--|
| (j)         | The bank account you add here can be used to make post tax contributions to your HSA account. You will not be able to start makin<br>contributions from this account until you confirm this bank account. We will make three small transactions of less than \$1 each to<br>your bank account within 1-3 business days and you can complete the validation process on the bank accounts screen. |                                                                                                    |  |  |  |  |
| <u>_!</u> _ | Would you like to use your account ?                                                                                                    | X NO YES                                                                                                    |  |  |  |  |
|             | ) Institution Name *                                                                                                    | E Account Type *                                                                                                    |  |  |  |  |
|             | ' Account Nickname *                                                                                                    | Checking O Savings                                                                                                    |  |  |  |  |
|             |                                                                                                    | Check example                                                                                                    |  |  |  |  |
|             | Account Routing # *                                                                                                    | Name<br>Address Date                                                                                                    |  |  |  |  |
|             | Re-enter Routing # *                                                                                                    | Pay to the order of:                                                                                                    |  |  |  |  |
| =           | Account # *                                                                                                    | Your bank                                                                                                    |  |  |  |  |
|             | B Re-enter Account # *                                                                                                    | :123321123 : 23450 123456789123                                                                                                    |  |  |  |  |
|             |                                                                                                    | Routing Number Check # Account Number                                                                                                    |  |  |  |  |
|             |                                                                                                    | Please note: The order of Routing, Account and Check<br>numbers will vary from financial institution to financial<br>institutions and will not necessarily be in the same order<br>as shown above. |  |  |  |  |
|             |                                                                                                    | X CANCEL VSUBMIT                                                                                                    |  |  |  |  |

- 7. Once your bank account has been verified, click **ADD CONTRIBUTION**.
- 8. Follow the on-screen instructions to complete the required fields.
- 9. Click **SUBMIT**.

#### **REQUESTING REIMBURSEMENT FROM YOUR HSA**

You can reimburse yourself for any eligible expense or withdraw HSA funds online:

- 1. Go to HumanaAccess.com.
- 2. From the home page, click on Health Savings Accounts listed in the My Accounts box.
- 3. Select HSA BILL PAY.
- 4. Select Pay Me.
- 5. Follow the on-screen instructions to complete the required fields.

#### **HSA ACCOUNT FEES**

If you are enrolled in a HSA, the following fees will apply to your HSA effective 1/1/19.

- HSA Monthly Investment Account Fee \$2.50
- HSA Quarterly Statement Fee \$1.50 for paper statement / \$0 for electronic statement
- HSA Returned Item Fee \$15.00 per incident
- HSA Close Account Fee \$25.00

#### **HSA INTEREST RATES**

You will earn interest on the balance of your HSA deposit account. HSA interest is based on a number of set dollar ranges and each range has a corresponding interest rate. Interest is calculated based on your HSA deposit account balance that falls within each range, at the rate applicable to that range below. <u>HSA Interest Rates</u>

| Interest Tier | Balance From | Balance To  | Interest Rate Percentage |
|---------------|--------------|-------------|--------------------------|
| Tier #1       | \$0          | \$1999.99   | .04%                     |
| Tier #2       | \$2,000.00   | \$9.999.99  | .05%                     |
| Tier #3       | \$10,000.00  | \$24,999.99 | .06%                     |
| Tier #4       | \$25,000.00  | And above   | .08%                     |

To view examples of how HSA interest is calculated:

- 1. Go to HumanaAccess.com.
- 2. From the drop-down menu on the left side, click Resources > FAQ.
- 3. Click on the question: "HSA: How do I earn interest on my HSA deposit account? How are the interest rates calculated?"

#### HSA INVESTMENT ACCOUNT

If you have an investment account with your HSA, you can to view and manage your funds online.

- 1. Go to HumanaAccess.com.
- 2. From the home page, click on Health Savings Accounts listed in the My Accounts box.
- 3. Click on INVESTMENT.
  - If you haven't already applied for an investment account, click on **APPLY FOR AN INVESTMENT ACCOUNT**. Then click on the checkbox to consent to the terms, and click **SUBMIT**.
  - If you have already applied for an investment account, click VIEW/TRADE.
- 4. <u>Click here</u> to learn more about your HSA online account and investment options.

| Health Savin  | gs Account *****                | *******0280 @             | > /         |              |                    |
|---------------|---------------------------------|---------------------------|-------------|--------------|--------------------|
| DASHBOARD     | CONTRIBUTIONS                   |                           | 1NVESTMENT  | HSA BILL PAY | SCHEDULED PAYMENTS |
| Account Resou | rces <u>Tax Forms</u> <u>St</u> | atements <u>View Be</u> l | neficiaries |              |                    |

# Your Health Reimbursement Arrangement (HRA) and Flexible Spending Account (FSA)

Please note: Personal Care Account (PCA) is called Health Reimbursement Arrangement (HRA) on the Humana Access website.

If you're enrolled in an HRA and/or an FSA, HumanaAccess.com makes it easy to:

- View account balances
- View the last day to spend your remaining funds
- View the last day to submit reimbursement claims
- Submit reimbursement claims online (you also have the option to submit claims by mail)

#### **REQUESTING REIMBURSEMENT FROM YOUR FSA & HRA**

If you're enrolled in a HRA and/or FSA, you can request reimbursement for an eligible expense online:

- 1. Go to HumanaAccess.com.
- 2. From the drop-down menu on the left side, click Claims > Claims Activity.
- 3. Click either ADD EXPENSE if you only wish to submit a single service or ADD CLAIM if you want to submit an entire claim for approval.

| Which claims do you wa | nt to see? Select here 🗸 |                              | ~ |            |           |
|------------------------|--------------------------|------------------------------|---|------------|-----------|
| Action Needed          | Account History          | SEARCH FOR                   |   | DD EXPENSE | ADD CLAIM |
| \$30.00                | Entered<br>Not Reviewed  | <b>Claim</b><br>Mar 31, 2016 |   |            |           |

4. Follow the on-screen instructions to complete the required fields and upload your receipt or other documentation.

You will need to include an Explanation of Benefits for eligible expenses that are not fully paid or were reimbursed by any other benefits plan, or an itemized receipt for eligible expenses not covered by any other benefits plan. Please note that you must have enough available funds in your spending account in order to be reimbursed.

You can also download and print the Spending Account Claim Form from the Humana Access website. Go to **Resources > Forms and Documents > HRA / FSA Forms**. After completing the form, you can submit it to Humana by mail, fax, or email (instructions are included on the form).

#### **FSA & HRA ACCOUNT FEES**

There are no fees applied to your HRA or FSA.

# **Important!**

#### At Humana, it is important you are treated fairly.

Humana Inc. and its subsidiaries comply with applicable Federal Civil Rights laws and do not discriminate on the basis of race, color, national origin, age, disability, sex, sexual orientation, gender, gender identity, ancestry, marital status or religion.

English: ATTENTION: If you do not speak English, language assistance services, free of charge, are available to you. Call1-877-320-1235(TTY: 711).

Español (Spanish): ATENCIÓN: Si habla español, tiene a su disposición servicios gratuitos de asistencia lingüística. Llame al1-877-320-1235(TTY: 711).

繁體中文 (Chinese):注意:如果您使用繁體中文,您可以免費獲得語言援助服務。請致電1-877-320-1235(TTY:711)。

Humana Access Spending Accounts are not an insured benefit. They are a service administered by Humana Insurance Company. This material is provided for informational use only and should not be construed as tax advice or used in place of consulting a tax professional.